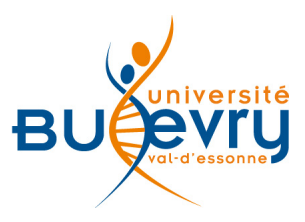

# Brill

| Туре                      | Articles des archives de revues<br>scientifiques en texte intégral | Domaine   | Sciences humaines et<br>sociales, droit<br>international et droits<br>de l'homme, sciences |
|---------------------------|--------------------------------------------------------------------|-----------|--------------------------------------------------------------------------------------------|
| Périmètre<br>d'abonnement | La totalité des archives<br>des revues de Brill jusque 2012        | Public    | Master et recherche                                                                        |
| Éditeur                   | Koninklijke Brill                                                  | Langue(s) | Multilingue                                                                                |

## **Description de la base**

- Dans le cadre du projet ISTEX des Licences nationales, les archives de 220 revues scientifiques de la base de données Brill (soit environ 135 000 articles) sont accessibles depuis leur origine jusqu'à 2012 pour la plupart.
- Les domaines couverts sont les sciences humaines et sociales, le droit international, les droits de l'homme et les sciences.

## **Comment accéder à la ressource ?**

- Le <u>catalogue général</u> permet de rechercher par article. L'intégralité des articles y est indexée.
- La liste AZ permet de rechercher les revues électroniques par leur titre.
- La page <u>liste des ressources électroniques</u> dans l'onglet Documentation Électronique répertorie toutes les ressources électroniques, celles proposées en libre accès et celles souscrites par la BU, ainsi que les guides d'utilisateur.

## Mener la recherche

### **Recherche simple**

| -                                        | La recherche simple semi-automatique propose des suggestions de termes. |  |
|------------------------------------------|-------------------------------------------------------------------------|--|
| socio                                    | All Content Search Vous pouvez<br>Search                                |  |
| sociology<br>sociology of religion       | Advanced Search<br>Advanced Search<br>(« journals & articles »          |  |
| socioeconomic status<br>sociolinguistics | oks and Journals                                                        |  |
| socio-economic rights                    | ad Journals is among the richest scholarly                              |  |

#### **Recherche avancée**

La recherche avancée permet d'effectuer une recherche sur différents champs : titre, auteur, éditeur, ISBN, ISSN, DOI, en les croisant avec les opérateurs booléens AND, OR, NOT (en majuscules) à l'intérieur d'une zone de recherche.

- AND permet de trouver les résultats répondant aux deux critères à la fois.
- OR permet de trouver ceux répondant au moins à l'un des deux critères.
- NOT permet d'exclure un critère.

|                                                                                                    | All Content Search<br>Advanced Search                                                                                                    |
|----------------------------------------------------------------------------------------------------|----------------------------------------------------------------------------------------------------|
| Advanced Search<br>Enter one or more search criteria below. Boolean AND, O<br>abstract searches. Place your search term within quotation<br>match partial words in fields marked with an *. | nd NOT are supported for article titles, keyword<br>marks ("") to find an exact phrase, or use asterisk<br>ou un terme au moins<br>ou sur l'expression<br>exacte. |
| Title:                                                                                                    | Vous pouvez rechercher<br>par titre,<br>par auteur, éditeur,<br>par isbn, issn, doi.                                                                              |
| Do not search tor:<br>Search within                                                                                                    | Vous pouvez exclure un critère.                                                                                                    |
| Publication type: All Subject: All Subjects Search between these dates:                                                                                                    | Pour préciser<br>un type de document,<br>(sachant que notre<br>abonnement ne couvre que<br>les articles de revues).                                               |
| From All Years to<br>Sort results by: Relevance                                                                                                    | Pour préciser une<br>discipline<br>Search                                                                                                    |
| décroissant de date.                                                                                                    | Pour limiter la recherche sur une période                                                                                                    |

#### Les langages de recherche propres à la base

- Lorsque plusieurs termes figurent dans la recherche simple, les résultats répondent à tous les critères à la fois (opérateur « AND » utilisé par défaut).
- Pour rechercher une expression exacte, utilisez les guillemets (ex. : « sociology of religion »).
- Pour chercher un terme et ses déclinaisons, utilisez la troncature symbolisée par l'astérisque (ex. : socio\* trouvera sociology, socioeconomics, sociolinguistics, etc.).
- Le moteur de recherche ne fait pas de différence entre les majuscules et les minuscules et entre les caractères accentués ou non.
- En cas de doute sur l'orthographe d'un terme, vous pouvez utiliser la « ~ » (ex. : literature~ cherchera litterature).

#### **Modifier la recherche**

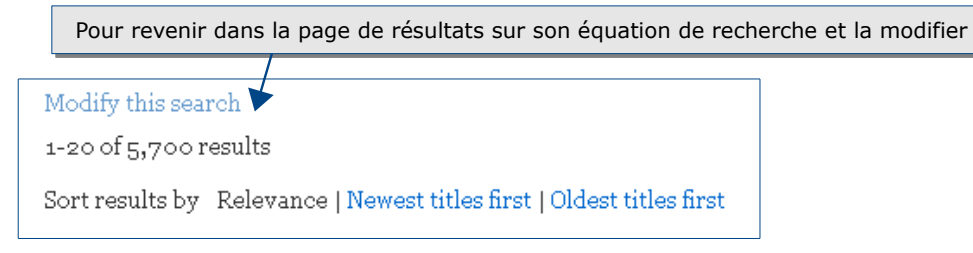

#### Historique de recherche

Pour sauvegarder une recherche, il est nécessaire de créer un compte (cf. le paragraphe « Créer son profil » ci-après).

#### Affinage des résultats

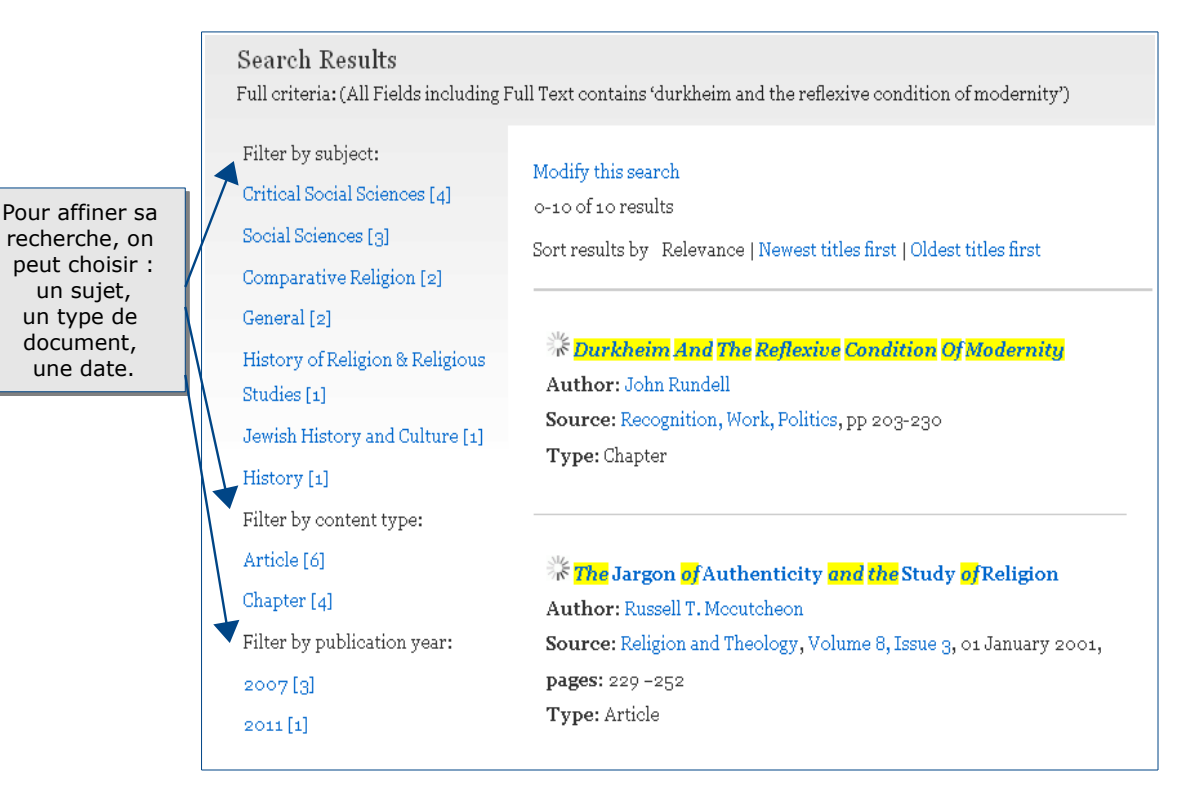

# Affichage des résultats

#### La liste des résultats

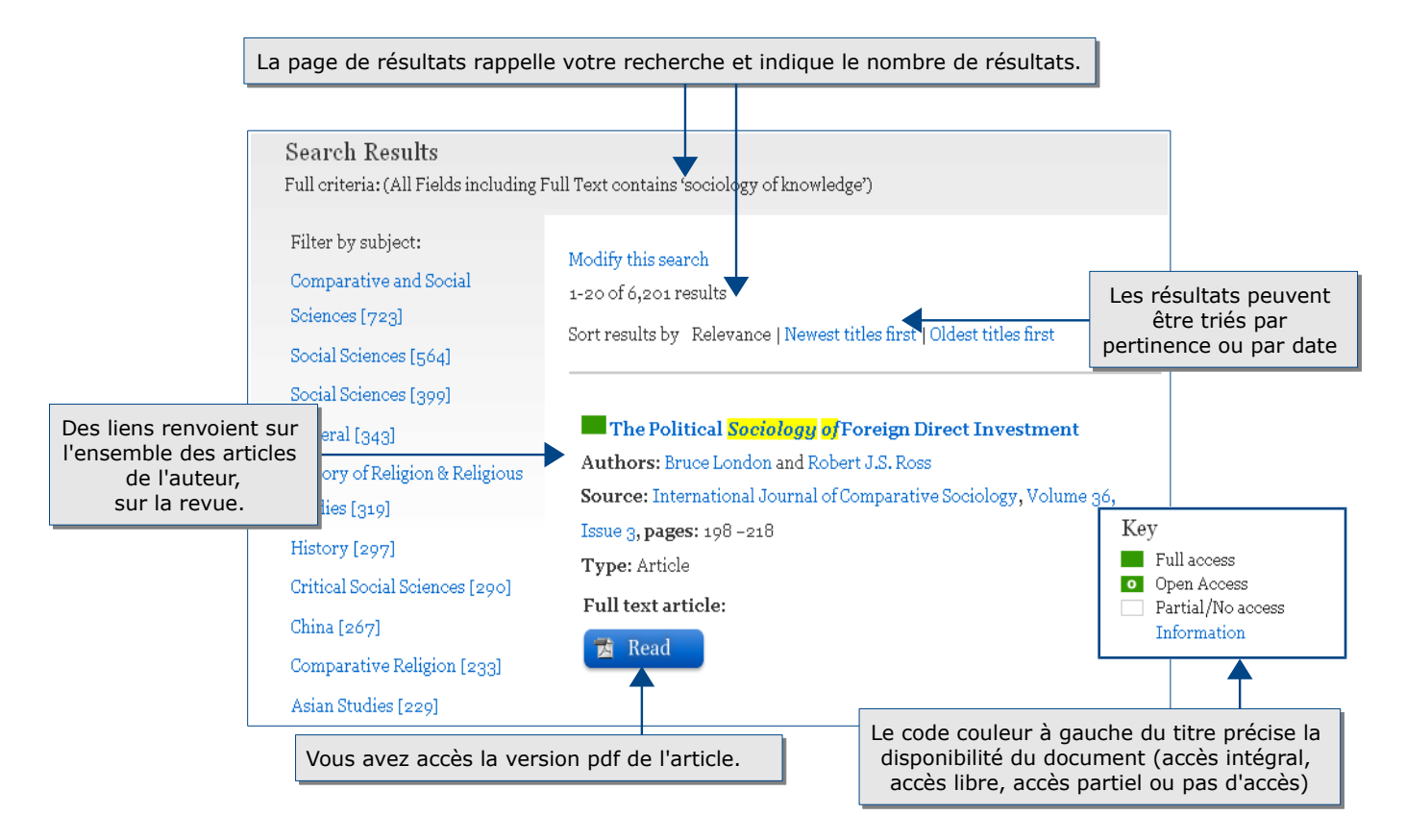

#### L'affichage d'un résultat

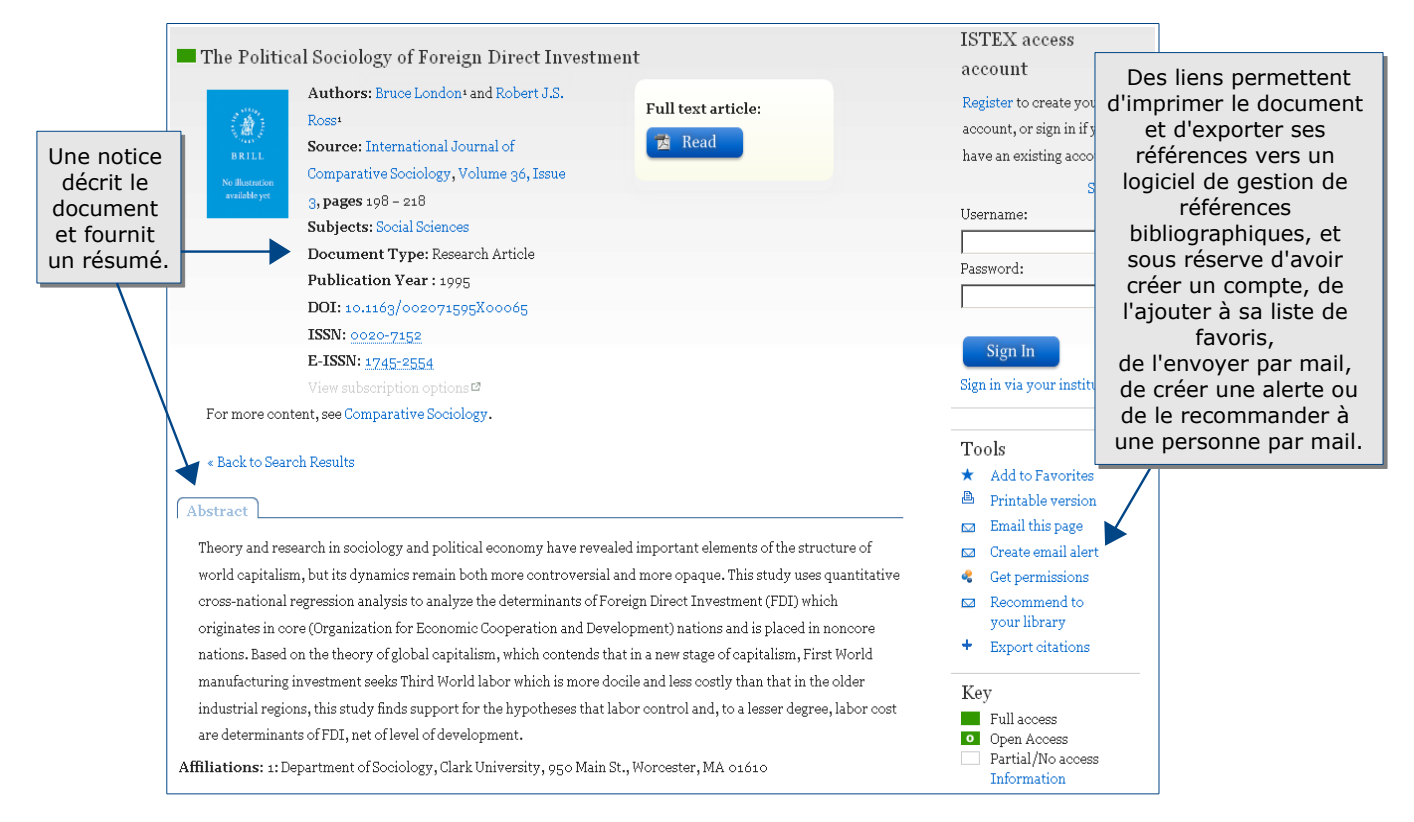

Guide Brill – Bibliothèque Universitaire d'Évry – 2015

## Accès au texte intégral

Brill donne accès au texte intégral des articles en format pdf et parfois en html.

## Exporter et conserver les résultats de la recherche

Lors de la consultation, il est possible, à partir de la rubrique « Tools » à droite du texte, d'imprimer l'article et d'exporter ses références vers un logiciel de gestion de références bibliographiques, et, sous réserve d'avoir créer un compte, de l'ajouter à sa liste de favoris, de l'envoyer par mail, de créer une alerte ou de le recommander à une personne par mail.

Le texte intégral en format pdf ou html peut être enregistré sous ces mêmes formats.

## Créer son compte

| Sign-in<br>Username: |  |
|----------------------|--|
|                      |  |
| Password:            |  |
|                      |  |
|                      |  |

Créer son propre compte permet d'accéder à diverses fonctionnalités :

- constituer et accéder à une liste de références favorites (« Add to favorites » lors de l'affichage d'un résultat),
- sauvegarder sa recherche (« Save search ») éventuellement dans un dossier (« folder ») et accéder à son historique de recherches (« Search History »),
- créer une alerte,
- ou recommander des articles à une personne par mail.

## Pour aller plus loin

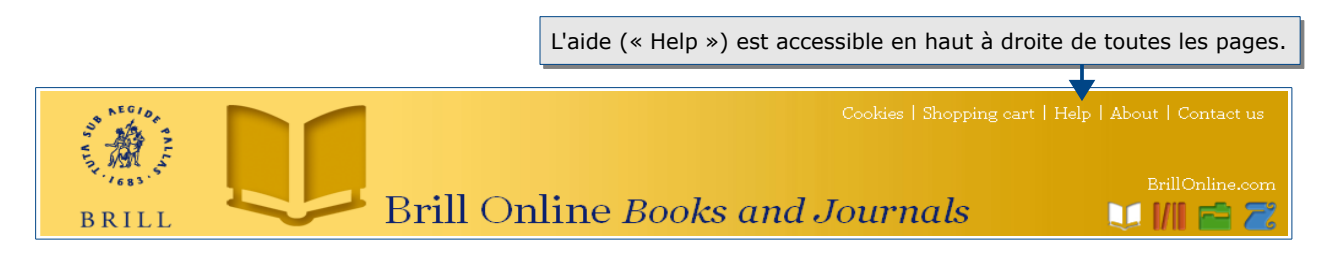

Contact: <a>accueil-bu@univ-evry.fr</a>